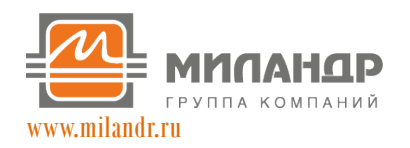

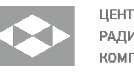

#### Система электропривода

#### Настройка системы электропривода

Данный документ описывает настройку системы электропривода компании «Миландр», состоящую из аккумуляторной батареи БЛИ (одной или нескольких), инвертора электродвигателя КЛИ (КТИ) (одного или нескольких), электродвигателей ПД-40, экрана управления и USB-CAN преобразователя.

Перед сборкой системы необходимо внимательно ознакомится со следующими документами:

- Инвертор тяговый КЛИ(КТИ)150-3(6) Руководство по эксплуатации
- Батарея БЛИ 250-5-600Л2, Батарея БЛИ 4500-126 Руководство по эксплуатации
- Экран управления Руководство по эксплуатации ТСКЯ.467848.001РЭ
- Интерфейс USB-CAN ISO Паспорт ТСКЯ.468153.002ПС
- Inverter Configurator Руководство по эксплуатации

Надежно закрепите электродвигатель, подключите три силовых провода электродвигателя к выходам инвертора U, V, W.

Подключите разъем с сигнальными проводами электродвигателя к инвертору.

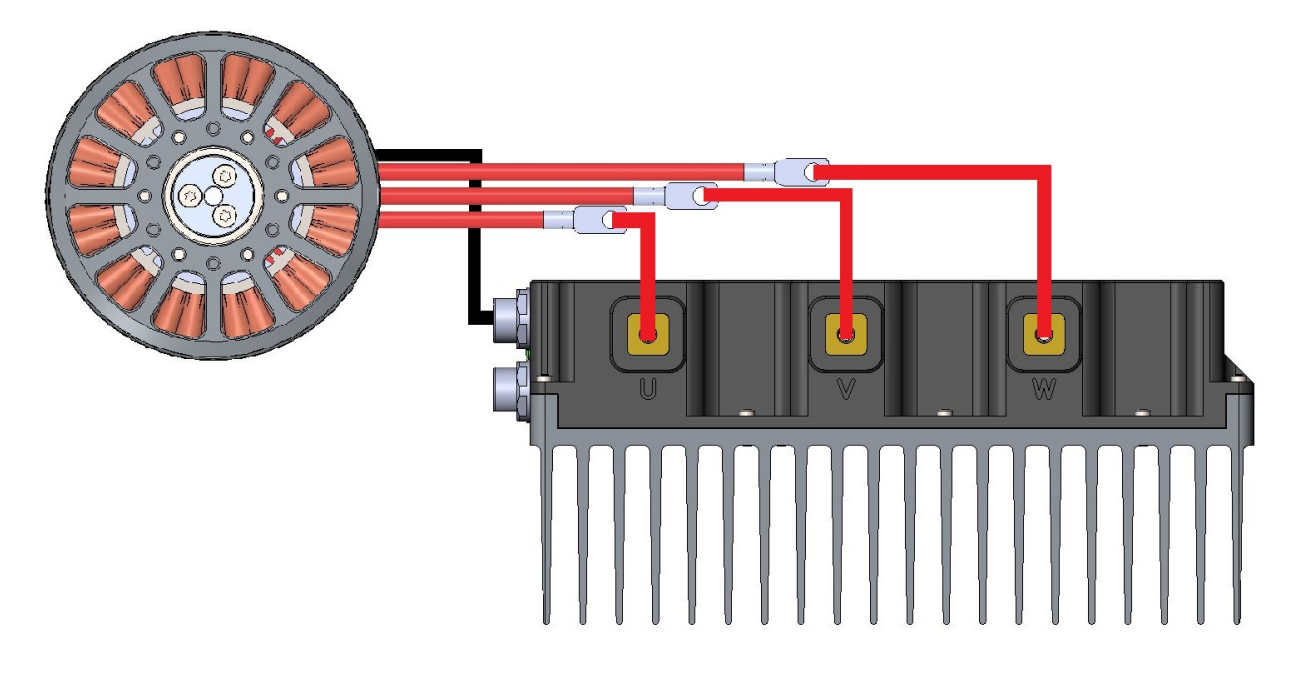

Рисунок 1 – Подключение электродвигателя к инвертору

Объедините в общую CAN сеть инвертор электродвигателя, аккумуляторную батарею и USB-CAN преобразователь. Убедитесь, что на устройствах, являющихся крайними в сети, включена терминация. На

© МИЛАНДР 2023

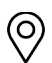

+7 (495)981-54-33 +7 (495)981-54-36

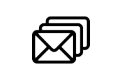

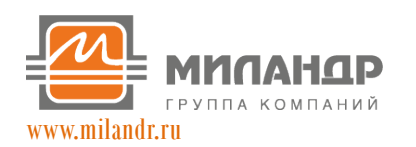

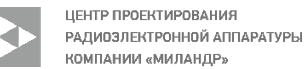

### Система электропривода

аккумуляторной батарее терминация отсутствует, терминацию на инверторе можно включить, замкнув выходы canH и term. На USB-CAN терминация включается переводом ползунка вниз на боковой поверхности корпуса.

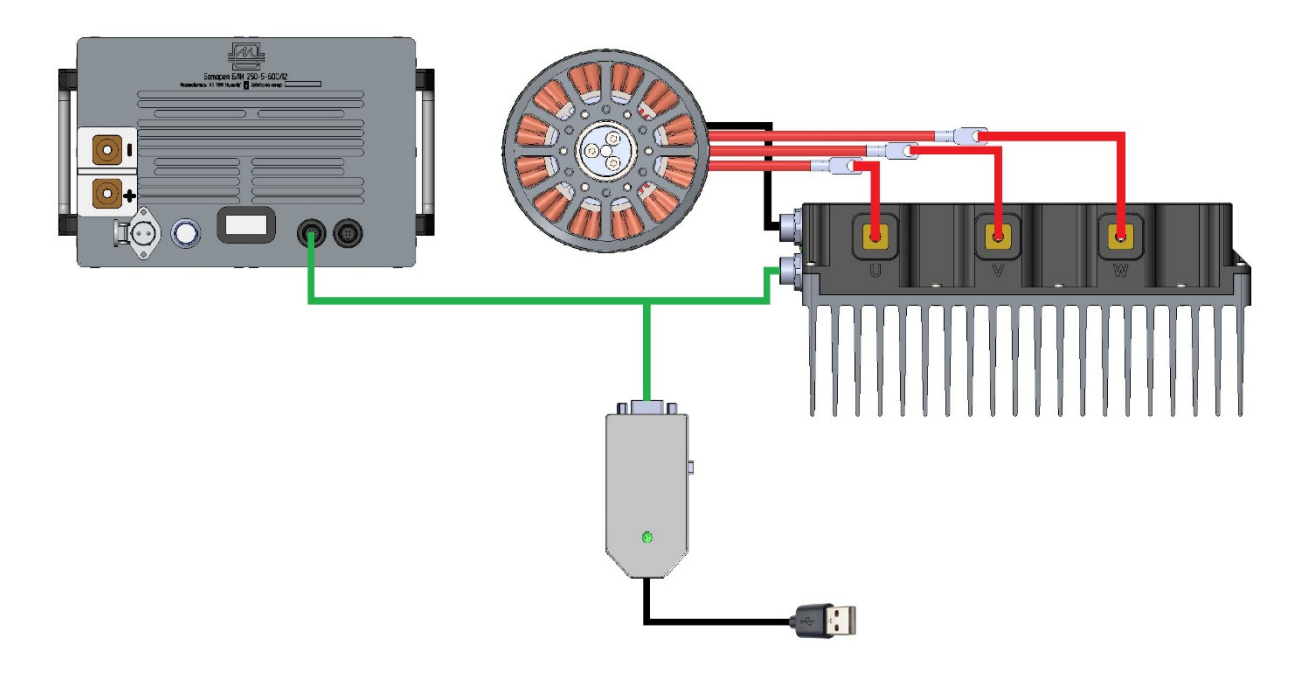

Рисунок 2 – Подключение САМ шины

Убедитесь, что аккумуляторная батарея находится в спящем режиме (на экране показана текущая дата и напряжение батареи). Если экран не показывает никакой информации, нажмите кнопку включения на корпусе батареи и подождите 1 минуту.

Чтобы дополнительно убедится в безопасности дальнейших действий, измерьте мультиметром напряжение на выходных клеммах батареи, оно не должно превышать 5В.

Подключите положительный полюс батареи к входному положительному полюсу инвертора, отрицательный полюс батареи – к отрицательному.

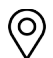

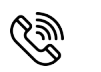

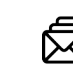

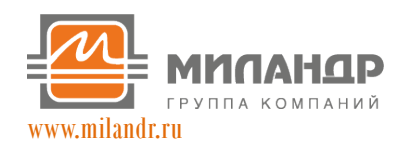

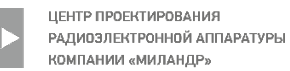

#### Система электропривода

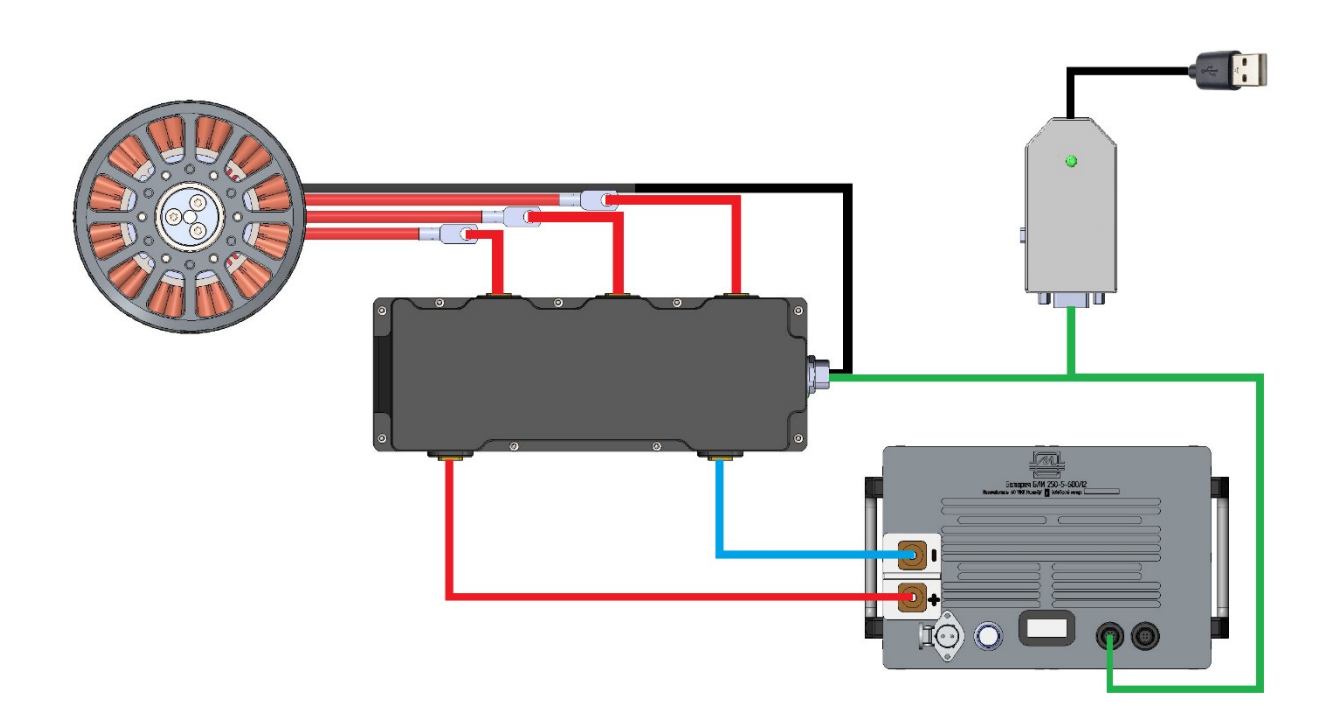

Рисунок 3 – Подключение силовых кабелей батареи

Подключите USB-CAN к ПК, запустите программу Inverter Configurator и подключитесь к USB-CAN. Для запуска программы на ПК должна быть установлена виртуальная машина java. Java можно скачать с официального сайта oracle.com.

Замкните контакты Ignition аккумуляторной батареи. При этом инвертор запитается и в программе отобразятся настройки инвертора.

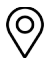

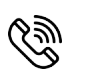

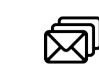

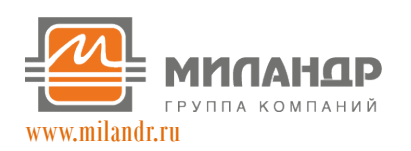

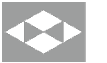

ЦЕНТР ПРОЕКТИРОВАНИЯ РАДИОЭЛЕКТРОННОЙ АППАРАТУРЫ КОМПАНИИ «МИЛАНДР»

# Система электропривода

| Inverter Configurator 28.1                                                                                                    |                           |                             |                        | -                        |          |
|----------------------------------------------------------------------------------------------------|---------------------------|-----------------------------|------------------------|--------------------------|----------|
| СОМ4 🗸 1000000 🗸 Отключить Очистить форму Прокрутка 🗌 Лог                                                                                                    |                           |                             | Импорт                 | Экспорт R                | U        |
| Режим Ток/Напряжение Регуляторы Температуры Калибровки Лог                                                                                                    |                           |                             |                        |                          |          |
| Подача питания на двигатель Оnly CAN 🗸 Снятие питания с двигателя Оnly CAN 🧹 🗌 К                                                                                  | онтроль батареи           | ID 0 0 1 0                  | 2 3                    | 04 05 (                  | 6 07     |
| Настройка входов инвертора                                                                                                    |                           | C                           |                        | C                        |          |
| Отрицательный предел Положи                                                                                                    | тельный предел            | Старт/сто                   |                        | Сменить Сл               | ил номер |
| Конец Начало Начал                                                                                                    | о Конец                   | Запрос оборотов,<br>Об/мин  |                        | Температура<br>двигателя | 24       |
| Конфигурация pin 1 IN An/Dig 🗸 989 Аналоговый вход 1 0 0 5                                                                                                    | 900                       | Фактические обороты,        | 0                      | Температура              | 23       |
| Конфигурация pin 2 IN An/Dig v 1 Аналоговый вход 2 50 100 800                                                                                                    | 999                       |                             | 0                      |                          | 0        |
| Конфигурация pin 3 IN An/Dig 🗸 0 Аналоговый вход 3 0 0 5                                                                                                    | 900                       | Ток ускорения, А            | 0                      | Q TOK, A                 |          |
| Конфигурация pin 4 IN An/Dig 🗸 0 Аналоговый вход 4 0 0 30                                                                                                    | 900                       | Ток замедления, А           | -                      | D TOK, A                 |          |
| Сигная выбора режима управления САN Vros Обороты Помент                                                                                                    |                           | Угол                        | 0                      | Q напряжение, ‰          | 0        |
| Син пал высора режила управления                                                                                                    |                           | Пик фазного тока            | 0                      | D напряжение, ‰          | 0        |
| Ограничение токов/напряжений Режим управ.                                                                                                    | ения моментом             | Пик ошибки тока<br>по оси D | 0                      | DC TOK, A                | 0        |
| Максимальный Максимальный Максимальный Фазный ток Использование Сигнал тока<br>ток ускорения ток торможения фазный ток защиты батарейного напряжения, ‰ ускорения | Сигнал тока<br>замедления | Доступный фазный            | 400                    | DC напряжение, В         | 91       |
| 40 40 500 1000 CAN V                                                                                                    | CAN 🗸                     | fox                         | lustBooted             | 1                        |          |
|                                                                                                    |                           |                             | StopNotGo              |                          |          |
| гежня управления оборотами гежня ул                                                                                                    | ржания угла               |                             | Torque_Co<br>HeartBeat | ntrol                    |          |
| Сигнал отрицательная положительная Об/(мин*с) полного тока яли                                                                                                    | жания<br>ателя            | Флаг 3 0                    |                        |                          |          |
| CAN V 0 1000 1000 0 0                                                                                                    |                           | Флаг 4 16                   |                        |                          |          |
|                                                                                                    |                           | Флаг 5 0                    |                        |                          |          |
| Управление ШИМ выходом                                                                                                    |                           | Флаг б 0                    |                        |                          |          |
| ШИМ, ‰                                                                                                    |                           | Флаг 7 1                    |                        |                          |          |
| Режим загрузчика Версия прошивки 29.0.LB boot.07                                                                                                    |                           | DESAT 0                     |                        |                          |          |
| Сохранить настройки Настройки по умолчанию Обновить инвертор                                                                                                    |                           |                             |                        |                          |          |
|                                                                                                    |                           | 1                           |                        |                          |          |

Рисунок 4 – Окно программы Inverter Configurator

Если этого не произошло, проверьте следующее:

- На инверторе горит зеленый светодиод, это свидетельствует о том, что инвертор запитан. Если светодиод не горит, возможно не замкнуты контакты Ignition или батарея полностью выключена, в последнем случае следует нажать кнопку на корпусе батареи.

- На USB-CAN постоянно горит зеленый светодиод, это свидетельствует о том, что USB-CAN подключен к компьютеру и определен программой. Если светодиод мигает, скорее всего в программе был выбран не тот СОМ порт при подключении, выберете другой СОМ порт и повторите попытку.

- Проверьте наличие терминации на концах CAN шины и правильность подключения проводов CAN\_H, CAN\_L.

После успешного подключения необходимо перейти в раздел «Температуры», выбрать правильный термодатчик двигателя и установить максимальную температуру для подключенного электродвигателя (эти данные есть в документации на электродвигатель). После установки параметров сохраните настройки, нажав соответствующую кнопку.

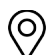

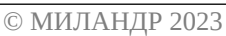

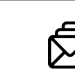

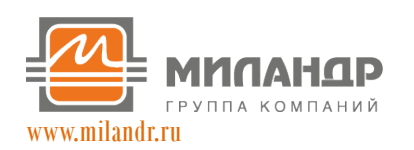

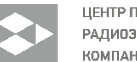

ЦЕНТР ПРОЕКТИРОВАНИЯ РАДИОЭЛЕКТРОННОЙ АППАРАТУРЫ КОМПАНИИ «МИЛАНДР»

### Система электропривода

| Inverter Configurator 28.1                                |                                | -                             |              |
|-----------------------------------------------------------|--------------------------------|-------------------------------|--------------|
| 044 V 1000000 V Отключить Очистить форму Прокрутка Лог    |                                | Импорт Экспорт                | RU           |
| ежии Ток/Напряжение Регуляторы Температуры Калибровки Лог |                                |                               |              |
| Предел температуры силовых транзисторов                   | ID (0 0 1 )                    | 2 03 04 05                    | <b>○6 ○7</b> |
| Начало снижения тока Отключение по перегреву              | Старт/Стор                     | Сменить                       | CAN HOMED    |
| 60 80                                                     |                                |                               |              |
| Предел температуры двигателя                              | Запрос оборотов,<br>Об/мин     | двигателя                     | 24           |
| Начало снюжения тока Отключение по перегреву 120 150      | Фактические обороты,<br>Об/мин | 0 Температура<br>транзисторов | 24           |
| атчик температуры двигателя NTC10K 🗸                      | Ток ускорения, А               | 0 Q ток, А                    | 0            |
|                                                           | Ток замедления, А              | 0 D ток, А                    | 0            |
| Предел температуры ячеек АКБ                              | Угол                           | 0 Q напряжение, 9             | 60 0         |
| Начало снижения мощности Отключение по перегреву          | Пик фазного тока               | 0 D напряжение, %             | 0            |
| 55 70                                                     | Пик ошибки тока<br>по оси D    | 0 DC ток, А                   | 0            |
| Предел температуры силовой платы АКБ                      | Доступный фазный               | 400 DC напряжение,            | B 91         |
| Начало снижения мощности Отключение по перегреву          | ТОК                            |                               |              |
| 80 90                                                     | Флаг 1 3                       | StopNotGo                     |              |
|                                                           | Флаг 2 0                       | Torque_Control                |              |
|                                                           | Флаг 3 0                       | healtbeat                     |              |
|                                                           | Флаг 4 16                      |                               |              |
|                                                           | Флаг 5 0                       |                               |              |
|                                                           | Флаг б 0                       |                               |              |
|                                                           | Флаг 7 1                       |                               |              |
| Режим загрузчика Версия прошивки 29.0.LB boot.07          | DESAT 0                        |                               |              |
|                                                           |                                |                               |              |

Рисунок 5 – Вкладка «Температуры»

Затем перейдите во вкладку «Калибровки» и нажмите кнопку «Начать финальную калибровку тока». Прогресс калибровки будет отображаться на нижней полоске. В поле флагов будет флаг «CalibinProgress». Во время калибровок двигатель должен быть не нагружен.

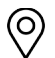

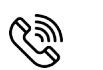

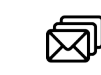

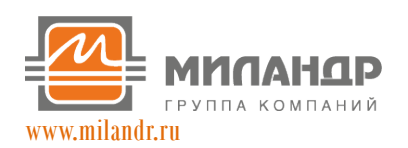

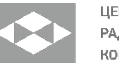

ЦЕНТР ПРОЕКТИРОВАНИЯ РАДИОЗЛЕКТРОННОЙ АППАРАТУРЫ КОМПАНИИ «МИЛАНДР»

# Система электропривода

| Inverter Configurator 28.1                       |                                         |                         | -                           |                |
|--------------------------------------------------|-----------------------------------------|-------------------------|-----------------------------|----------------|
| 1000000 V Отключить Очистить форму Прокрутка Лог |                                         | Импорт                  | Экспорт R                   | U              |
| Начать финальную калибровку тока                 | ID   ID  ID  ID  ID  ID  ID  ID  ID  ID | 2 3                     | 0 4 0 5<br>Сменить СА       | 6 7<br>N номер |
| Тип энкодера "Миландр" v                         | Запрос оборотов,<br>Об/мин              |                         | Температура<br>двигателя    | 24             |
| Ток калибровки 100                               | Фактические обороты,<br>Об/мин          | 0                       | Температура<br>транзисторов | 24             |
| □ Реверс                                         | Ток ускорения, А<br>Ток замедления, А   | 0                       | Q ток, А<br>D ток, А        | 0              |
| Начать калибровку угла                           | Угол                                    | 0                       | Q напряжение, ‰             | 0              |
| all 1 —<br>all 2 —                               | Пик фазного тока                        | 0                       | D напряжение, ‰             | 0              |
| 0.2                                              | по оси D<br>Лоступный фазный            | 0                       | DC ток, А                   | 0              |
|                                                  | ток                                     | 400                     | DC напряжение, В            | 91             |
| 0                                                | Флаг 2 0                                | StopNotGo<br>Torque_Cor | ntrol                       |                |
| -0.2                                             | Флаг 3 0                                | HeartBeat               |                             |                |
|                                                  | Флаг 4 16<br>Флаг 5 0                   |                         |                             |                |
|                                                  | Флаг 6 0                                |                         |                             |                |
|                                                  | Флаг 7 1                                |                         |                             |                |
| Режим загрузчика Версия прошивки 29.0.LB boot.07 | DESAT                                   |                         |                             |                |

Рисунок 6 – Финальная калибровка тока

После завершения калибровки тока проверьте поле флагов, там не должно быть флагов ошибок (кроме TimingError).

Дайте мотору и инвертору остыть до температуры ниже 30 градусов, затем установите параметры калибровки угла:

Тип энкодера – «Миландр»;

Количество пар полюсов – указано в документации на электродвигатель;

Ток калибровки – 150 А;

Реверс не устанавливать.

Начните калибровку, нажав соответствующую кнопку.

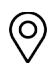

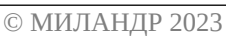

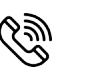

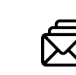

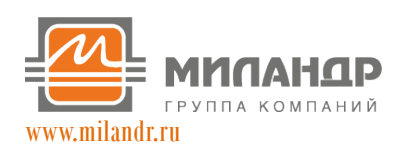

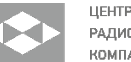

ЦЕНТР ПРОЕКТИРОВАНИЯ РАДИОЭЛЕКТРОННОЙ АППАРАТУРЫ КОМПАНИИ «МИЛАНДР»

# Система электропривода

| Inverter Configurator 28.1                                                                                       |                                                                                                    |                                                      | -                                                                               |                    |
|----------------------------------------------------------------------------------------------------|----------------------------------------------------------------------------------------------------|------------------------------------------------------|---------------------------------------------------------------------------------|--------------------|
| M4 V 1000000 V Отключить Очистить форму Прокрутка Лог                                                            |                                                                                                    | Импорт                                               | Экспорт R                                                                       |                    |
| Начать финальную калибровку тока                                                                                 | ID                                                                                                    | <u>)</u> 3                                           | 04 05 Сменить СА                                                                | ) 6 () 7           |
| Тип энкодера Миландр"<br>Число пар полюсов 16<br>Ток калибровки 100<br>Реверс<br>Начать калибровку угла          | Стортуски<br>Запрос оборотов,<br>Об/ини<br>Фактические обороты,<br>Об/ини<br>Ток ускорения, А [<br>Ток закедления, А ]<br>Усов  | 0                                                    | Температура<br>двигателя<br>Температура<br>транзисторов<br>Q ток, A<br>D ток, A | 24<br>24<br>0<br>0 |
| all 1 — 0.4                                                                                                    | Пик фазного тока<br>Пик ошибки тока<br>по оси D<br>Доступный фазный<br>ток                                                      | 0                                                    | D напряжение, ‰<br>DC ток, A<br>DC напряжение, B                                | 0                  |
|                                                                                                    | Φnar 1     3       Φnar 2     0       Φnar 3     0       Φnar 4     16       Φnar 5     0       Φnar 6     0       Φnar 7     1 | JustBooted<br>StopNotGo<br>Torque_Contr<br>HeartBeat | rol                                                                             |                    |
| Режим загрузчика Версия прошивки 29.0.LB boot.07<br>Сохранить настройки Настройки по умолчанию Обновить инвертор | DESAT 0                                                                                                    |                                                      |                                                                                 |                    |

Рисунок 7 – Калибровка угла

Если после начала калибровки угла мотор начнет вращение в нужную сторону (которая будет считаться положительным направлением вращения), дождитесь окончания калибровки. Если мотор начал вращение не в ту сторону, прекратите калибровку отключив батарею размыканием контакта Ignition.

Включите батарею снова, установите параметры калибровки, поставьте галочку «Реверс» и запустите калибровку угла повторно.

После завершения калибровки угла проверьте поле флагов, там не должно быть флагов ошибок (кроме TimingError).

Инвертор готов к работе.

В программе Inverter Configurator выберете режим управления – момент, нажмите кнопку «Старт/Стоп», убедитесь, что в поле флагов появился флаг «WantToGo». Затем установите 2-3 ампера в поле «Ток ускорения» и нажмите enter. Мотор начнет крутится.

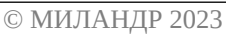

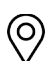

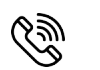

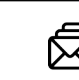

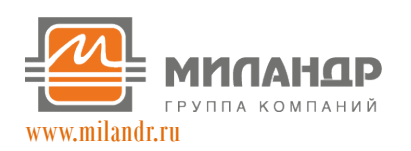

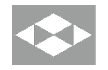

ЦЕНТР ПРОЕКТИРОВАНИЯ РАДИОЗЛЕКТРОННОЙ АППАРАТУРЫ КОМПАНИИ «МИЛАНДР»

# Система электропривода

| 🔐 Inverter Configurator 28.1                                                                                                    | - D >                                                                  |
|----------------------------------------------------------------------------------------------------|------------------------------------------------------------------------|
| СОМ4 🗸 1000000 🗸 Отключить Очистить форму Прокрутка 🗆 Лог                                                                                                    | Импорт Экалорт RU                                                      |
| Режим Ток/Напряжение Регуляторы Температуры Калибровки Лог                                                                                                    |                                                                        |
| Подача питания на двигатель Only CAN 🗸 Снятие питания с двигателя Only CAN 🗸 🗌 Контроле                                                                                   | ль батареи ID 🖲 0 0 1 0 2 0 3 0 4 0 5 0 6 0 7                          |
| Настройка входов инвертора                                                                                                    |                                                                        |
| Отрицательный предел Положительны                                                                                                    | ный предел                                                             |
| Конец Начало Начало                                                                                                    | Конец Запрос оборотов, Температура 25                                  |
| Конфигурация pin 1 IN An/Dig 989 Аналоговый вход 1 0 0 5                                                                                                    | 900 Фактические обороты, 560 Температура<br>Об/иин 560 транзисторов 24 |
| Конфигурация pin 2 IIN An/Dig 1 Аналоговый вход 2 50 100 800                                                                                                    | 999 Ток ускорения, А 2 Q ток, А 1                                      |
| Конфигурация ріп 3 ціх Алі/дід U Аналоговый вход 3 U U 5<br>Конфигурация ріп 4 ПІ Алі/Дід U Аналоговый вход 4 0 0 30                                                      | 900 Ток замедления, А 0 D ток, А 0                                     |
|                                                                                                    | Угол 271 Q напряжение, ‰ 131                                           |
| Сигнал выбора режима управления САN 🗸 🔿 Угол 🔿 Обороты 💽 Момент                                                                                                    | Пик фазного тока 5 D напряжение, ‱ 0                                   |
| Ограничение токов/напряжений Режим управления у                                                                                                    | и моментом Пик ошибки тока 3 DC ток, А 0                               |
| Максимальный Максимальный Максимальный Фазный ток Использование Сигнал тока Сил<br>ток ускорения ток торможения фазный ток защиты батарейного напряжения, ‰ ускорения зам | игнал тока<br>амедления Доступный фазный 400 DC напряжение, В 91       |
| 40 40 500 1000 CAN V                                                                                                    | CAN γ Φπar 1 128 WantToGo                                              |
| Режим управления оборотами Режим удержани                                                                                                    | ня утла Флаг 2 0 EncoderLockOn                                         |
| Сигнал Максимальная Максимальная Изменение скорости, Обороты Угол<br>упортицательная положительная Изменение скорости, Обороты улегожания                                 | неаrtBeat                                                              |
| оборотов скорость скорость Об/(мин*с) полного тока двигателя                                                                                                    | Флаг 4 16                                                              |
| CAN v 0 1000 1000 0 0                                                                                                    | Флаг 5 128                                                             |
| Управление ШИМ выходом                                                                                                    | Флаг 6 0                                                               |
| ШИМ, %о                                                                                                    | Флаг 7 1                                                               |
| Режим загрузчика Версия прошивки 29.0.LB boot.07                                                                                                    | DESAT 0                                                                |
| Сохранить настройки Настройки по умолчанию Обновить инвертор                                                                                                    |                                                                        |
|                                                                                                    |                                                                        |

Рисунок 8 – Запуск электродвигателя

Установить в поле «Ток ускорения» 0, нажмите enter, затем снова нажмите кнопку «Старт/Стоп», обесточив двигатель.

Дальнейшие настройки будут зависеть от режима работы и способа управления электродвигателем, внимательно ознакомьтесь с руководством по эксплуатации Inverter Configurator и выполните необходимые Вам настройки. Основные варианты управления электродвигателем представлены в разделе «Примеры».

Если вы используете более одного инвертора, не забудьте изменить CAN номер. В сети не должно быть двух инверторов с одинаковым CAN номером.

Проведите операции калибровок и настроек отдельно для каждой пары инвертор-электродвигатель.

После окончания настроек всех инверторов закройте программу Inverter Configurator.

Если вы используете более одной аккумуляторной батареи, подключите по очереди к каждой батарее USB-CAN, и с помощью программы BMS Configurator измените CAN номера батарей таким образом, чтобы в сети не было двух батарей с одним CAN номером. Параллельно на одну нагрузку можно подключать аккумуляторные батареи с версией прошивки не ниже 3.10. Необходимо установить галочку в параметре «Параллельное соединение батарей», затем сохранить настройки.

После окончания настроек всех батарей закройте программу BMS Configurator, отключите USB-CAN от сети.

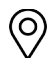

© МИЛАНДР 2023

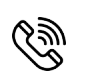

+7 (495)981-54-33 +7 (495)981-54-36

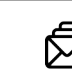

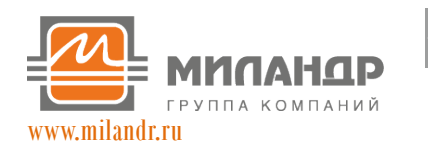

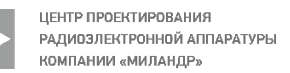

В экране управления настройте отображение необходимых параметров устройств.

Настройка устройств завершена.

Установите электродвигатели, инверторы, аккумуляторные батареи и экран управления в места эксплуатации. Объедините силовые провода батарей и инверторов. Объедините САN шину. Не прокладывайте силовые провода батарей и электродвигателей в непосредственной близости от сигнальных линий электродвигателя и САN шины.

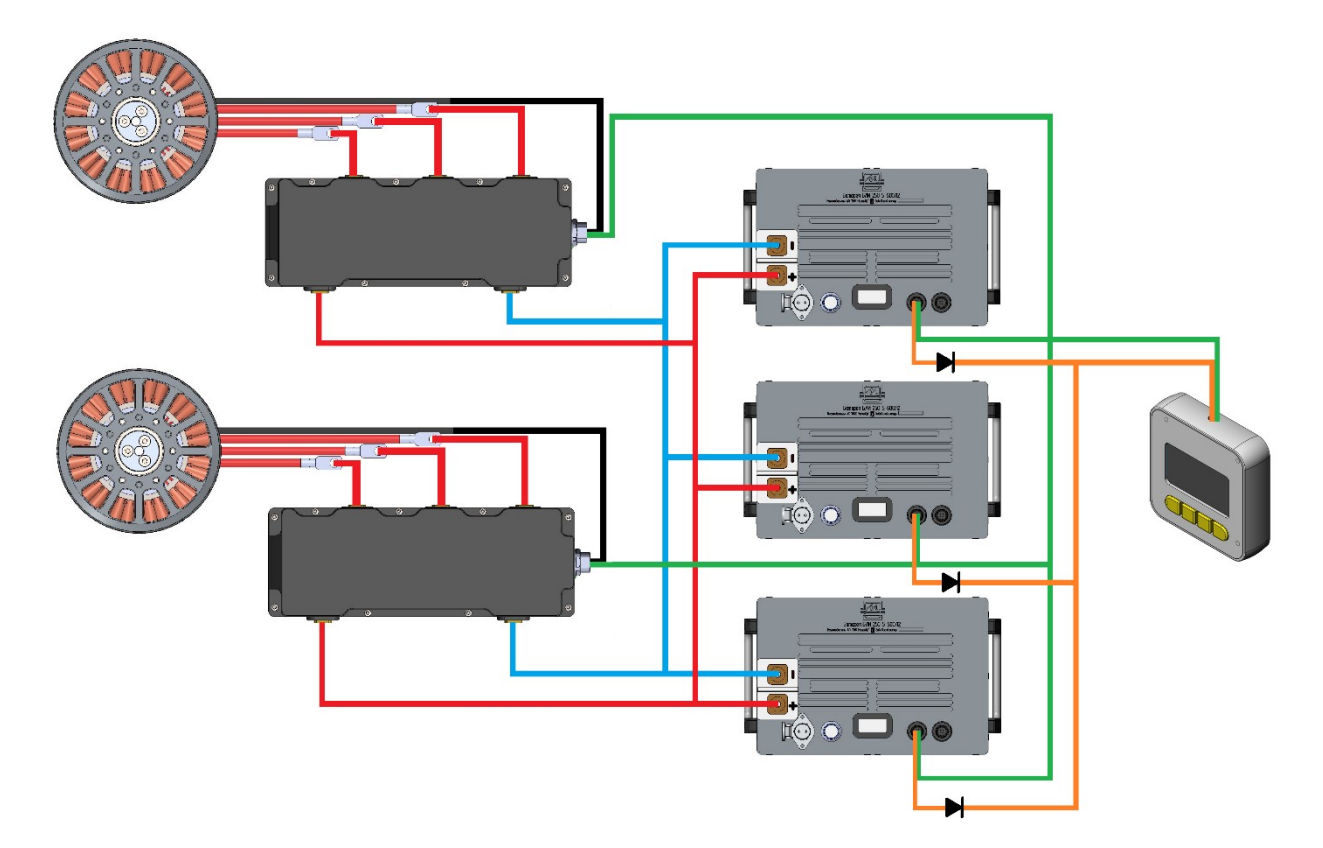

Рисунок 9 – Собранная система электропривода

Зеленая линия – сигнальные провода CAN\_High, CAN\_Low;

Оранжевая линия — GND и +12В для питания экрана. Обратите внимания, при использовании нескольких батарей по линии +12В должны стоять диоды.

После сборки всей системы проведите финальную калибровку тока и калибровку угла для каждого инвертора. Значения калибровки зависят от расположения фазных проводов мотора. Калибровку можно запустить с экрана управления. Подключение к компьютеру не обязательно.

Система готова к работе.

 $\bigcirc$ 

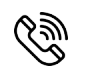

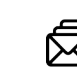